## University of Tsukuba Japanese Course Admission procedure to Placement Test

## Contents

Taking the Japanese Language Placement Test Individual Test Takers How to Take the Test FAQ

### . Taking the Japanese Language Placement Test

- If you wish to take Japanese language courses at the University of Tsukuba, you are required to take the Placement Test online and check your Japanese / Kanji level prior to joining Japanese classes.
- Please refer to "PT score/Level determination" to check your level.
- The test is computer-based, and will take about 1 hour.

### **Individual Test Takers**

STEP1. Individual Application SPOT90+Grammar90+Kanji SPOT50

STEP2. Receiving your ID

STEP3. Log in

- STEP4 Taking the test
- STEP5. Notification of results
- STEP6. Receiving your score report
- STEP7. Determination of your Japanese / Kanji Level

### How to Take the Test

### What to prepare

Please have headphones or earphones ready. Click <u>here</u> to check for the recommended PC operating system.

# <u>Individual Application</u> <u>Tutorial</u>

YouTube video explains how to use the "TTBJ (Tsukuba Japanese Test Collection) in Japanese.

1. Access the TTBJ Test System. <u>https://ttbj.cegloc.tsukuba.ac.jp/p1.html</u> Click on "Test Application".

#### Notice

Smart phones or tablet PCs cannot be used to take the test. Please use a computer.

- 2. Read the user policy, check off each item, and then select "Agree."
- 3. Select the test you need to take. Make sure not to choose the wrong test. Select <u>SPOT90 Grammar90 SPOT50</u> and then click "Next".
- 4. Perform a system check (for the computer and internet connection you are using).

Click on "Audio check". If you can hear the audio, click on "Yes" in the "Could you hear the audio" box and then click "Next".

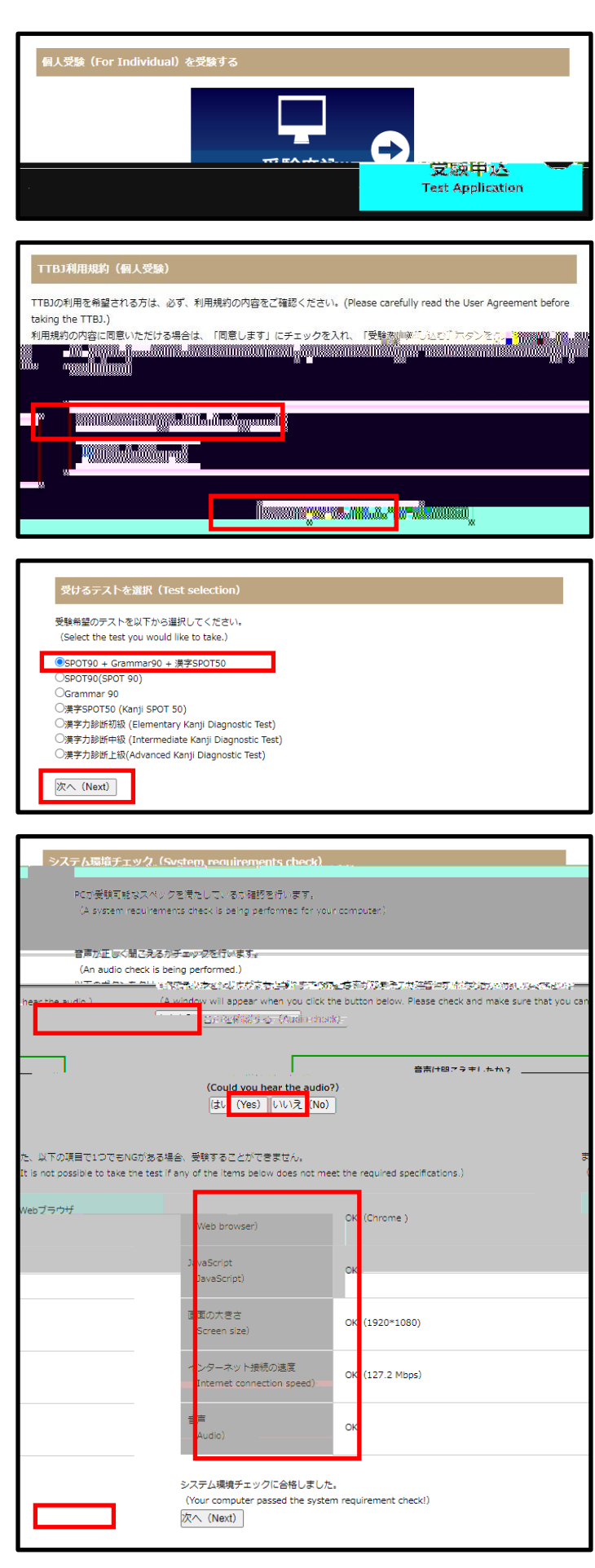

Enter your name and email address.
 Do not register a "@qq.com" and "@naver.com" address.

- 6. If you have been instructed to send your results to someone else, please enter that person's email address.
- 7. Select your affiliation and click on "Next".

| 受験者情報入力(Enter your information.)                                                             |                                                                                                    |  |  |  |  |
|----------------------------------------------------------------------------------------------|----------------------------------------------------------------------------------------------------|--|--|--|--|
| 受験者のお名前、Eメールを<br>(Enter your name and em<br>入力したEメールに受験者ID。<br>(Your ID and password w       | い力してください。<br>iail address.)<br>. パスワードが送信されます。<br>ill be sent to the email address you registered.)                                                                                                    |  |  |  |  |
| 名前(アルファベット)<br>(Your name in the<br>Roman alphabet)                                          | Tsukuba Jiro                                                                                                    |  |  |  |  |
| Eメール<br>(Email)                                                                              | example@un.tsukuba.ac.jp                                                                                                    |  |  |  |  |
| 確認用Eメール<br>(Confirm email<br>address.)                                                       | example@un.tsukuba.ac.jp                                                                                                    |  |  |  |  |
| 成績の送付先が指定されてい<br>(If you have been instruch<br>入力したEメールに成績が送<br>(Your results will also be s | る場合は、以下にメールアドレスを入力してください。<br>ted to send your results to someone else, please enter that person's email address.)<br>言されます。<br>sent to the address you added.)                                                                                |  |  |  |  |
| その他Eメール<br>(Other email<br>address)                                                          | teacher@u tsukuba.ac.jp                                                                                                    |  |  |  |  |
| 確認用Eメール<br>(Confirm other email<br>address)                                                  | teacher@u.tsukuba.ac.jp                                                                                                    |  |  |  |  |
| 所属機関を違択してくださ<br>(Select your affiliation.)<br>所属機関<br>(Your affiliation)                     | Algen タイプ、キーワードで検索することができます。<br>(You can search for your affiliation by institute type and additional keywords.)<br>種別 / Type<br>すべて / All<br>様型 / Search<br>821 年<br>○ 未選択 / Nothing<br>○ 素現秋有大学<br>AICHI UNIVERSITY OF EDUCATION<br>約27+100 |  |  |  |  |
|                                                                                              | AIXTA UNIVERSITY       旭川葉特大学       ASAHIKAWA MEDICAL UNIVERSITY       茨城大学       IBARAKI UNIVERSITY       営手大学       IWATE UNIVERSITY       学都富大学       UTSUNOMIYA UNIVERSITY                                                                |  |  |  |  |
|                                                                                              | 該当する所属機競がない場合は、以下に入力してください。<br>(Complete the box below with the name of your affiliation if it was not listed above.)                                                                                                    |  |  |  |  |
| 次へ (Next)                                                                                    |                                                                                                    |  |  |  |  |

8. Confirm once more you have selected the correct test:

### SPOT90 Grammar90 SPOT50

Then click on "Apply for the test".

| 入力が正しいことを確                   | 認し、申込を行ってください。<br>第920 mtodenatura - R <sup>C</sup> #100 at March 前以前 <sub>20</sub> 2 <u>010 a</u> t Ha <b>n</b> t of <u>117-1)</u> |  |  |  |
|------------------------------|----------------------------------------------------------------------------------------------------|--|--|--|
| 5テスト<br>e tests to be taken) | SPOTE <mark>0 + Grammar90 + 演</mark> 字SPOT50                                                                                        |  |  |  |
| (Name)                       | Tsukuba Jiro                                                                                                    |  |  |  |
| -ル (Email)                   | example@un.tsukuba.ac.jp                                                                                                    |  |  |  |
| 也Eメール<br>her Email)          | teacher@u.tsukuba.ac.jp                                                                                                    |  |  |  |
| 機關<br>ur, affiliation)       | 就波大学<br>INTVFPSTY OF TSIMIPA                                                                                                    |  |  |  |
| 験申込する(Apply for              | 修正する(<br>Correct)                                                                                                    |  |  |  |

### • <u>Beginning of the test</u>

- 1. Your ID and password will be sent to the email address you registered.
- Click on the link. http://ttbj1.cegloc.tsukuba.ac.jp
- 3. Enter your ID and password.
- 4. Click the login button, and the test will begin.
- <u>The end of the test</u>
  - Your test results will be displayed. Check your results, download them by clicking on "Download of result PDF", and save the PDF.
  - 2. A URL to download your results will be sent to your email address. However, be sure to save the PDF as a backup.

### Receiving the test results

1. After finishing the test, an email will be sent to your personal email address with a notification about completing the TTBJ. Use the URL to download your results, and check your overall Japanese score and Kanji score. If you registered an additional email address when you entered the test taker information, that email address will also receive a notification of test completion.

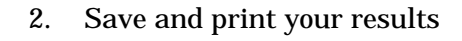

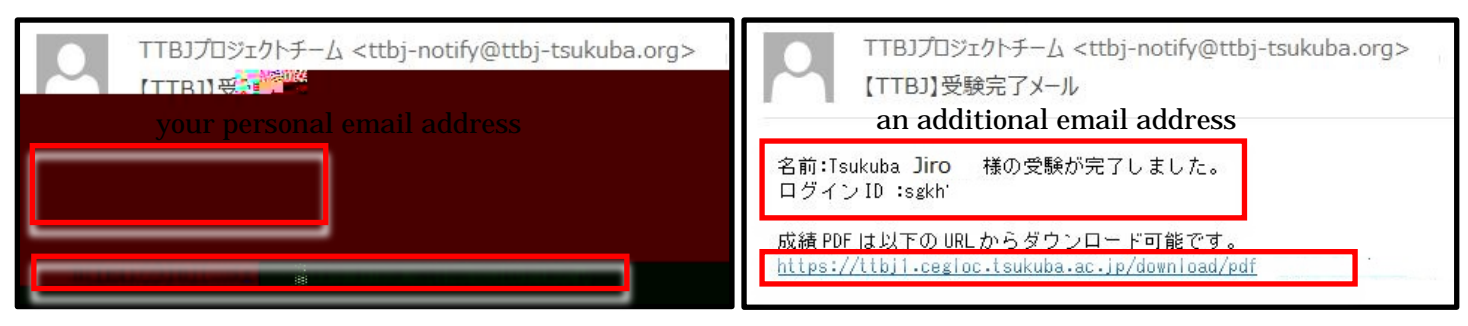

| ТТВЈ                                          | 加ジェクトチーム <ttbj-notify@ttl<br>】受験手続き完了メール</ttbj-notify@ttl<br>                            | oj-tsukuba.org>                                                                                                    |
|-----------------------------------------------|------------------------------------------------------------------------------------------|----------------------------------------------------------------------------------------------------|
| Tsukuba Jiro 様                                |                                                                                          | 19 × 14 /51 , + 1 + +                                                                                                    |
| 「豆球UCとメー」<br>以下の URL ICT<br><u>https://tt</u> | ルアトレスにロクイン10、ハスワ、<br>アクセス <mark>トーロジン酸を開始してです</mark><br><u>bjl.cegloc.tsukuba.ac.jp/</u> | - r を送信いたします。<br>ごさい。                                                                                                    |
| =-=-=======<br>ログイン ID<br>パスワード<br>=-=-====== |                                                                                          |                                                                                                    |
|                                               |                                                                                          |                                                                                                    |
| Individual                                    |                                                                                          | an i mise                                                                                                    |
| Individual                                    | STEP1                                                                                    | ASIA I DA                                                                                                    |
| · <u>小校/地上一上一次</u><br>Individual              | <u>デオントキョン       :500 </u>                                                               | RT 1 MEA<br>                                                                                                    |
| Individual                                    |                                                                                          | RT F mites<br>                                                                                                    |
| Individual                                    | <u> </u>                                                                                 | ze i intea<br>C<☆2U, (Please choose language for writing a p                                                                                                    |
| Individual                                    | STEP1     STEP1     あたなのプロフィールを含く言語を選択して     の 日本語     副語 ● English     STEP2     STEP2  | c : stex ,                                                                                                    |
| Individual                                    |                                                                                          | C ( E Z L ), (Please choose language for writing a p                                                                                                    |
| Individual                                    |                                                                                          | C ≤ 22 ↓ (Please choose language for writing a p<br>C ≤ 22 ↓ (Please choose language for writing a p<br>appendix to the set operation of h = 1 + 1 + 1 + 1 + 1 + 1 + 1 + 1 + 1 + 1 |

|                                                  | 筑波日本語テスト集TTBJ                    |                                     |                             |                                                        |  |  |  |
|--------------------------------------------------|----------------------------------|-------------------------------------|-----------------------------|--------------------------------------------------------|--|--|--|
|                                                  |                                  | ユーザー                                | 特報編集                        |                                                        |  |  |  |
|                                                  |                                  | 0 テス                                | ト結果 / Test Re               | esult                                                  |  |  |  |
| <ol> <li>テストグラフを</li> <li>2. 成績PDFのダウ</li> </ol> | 表示(Show test sc<br>シンロード(Downloa | ore graph)<br>d of result PDF)      |                             |                                                        |  |  |  |
| <mark>成績表</mark><br>Score rep                    | ort                              | あなたの TTBJ スコア<br>Your TTBJ scores a | は以下の通りです<br>are as follows. | TTTBJJ<br>Talaba Test-Sastary of Japanese<br>筑波日本語テスト集 |  |  |  |
| 受験日 / Exam                                       | date 所属機                         | 関 / Affiliation                     |                             |                                                        |  |  |  |
| 2020/6/22                                        |                                  | 筑波大学 / UNIVERSITY OF TSUKUBA        |                             |                                                        |  |  |  |
| ID                                               | 氏名 /                             | Name                                | メール                         | アドレス / Mail                                            |  |  |  |
| sgkh294236                                       | 9                                | Tsukuba Jiro                        | tsukuba.                    | jiro@un.tsukuba.ac.jp                                  |  |  |  |
| TTBJで受けたテス                                       | 、ト:SPOT90-1、S                    | POT90-2、SPOT90-3、Gra                | mmar90-1, Grammar90         | )-2、Grammar90-3、漢字SPOT50                               |  |  |  |
| SP0T90-1                                         | 16 / 30                          |                                     |                             |                                                        |  |  |  |
| SP0T90-2                                         | 16 / 30                          |                                     |                             |                                                        |  |  |  |
| SP0T90-3                                         | 19 / 30                          |                                     |                             |                                                        |  |  |  |
| Grammar90-1                                      | 24 / 30                          |                                     |                             |                                                        |  |  |  |
| _ <mark></mark>                                  | 2 172/ 1030                      |                                     |                             |                                                        |  |  |  |
| Grammar 90                                       | 3 23 30                          |                                     |                             |                                                        |  |  |  |

82

日本語力の総合スコア

69

- Refer to the "<u>PT score/Level determination</u>" and check your overall Japanese Level and Kanji Level (Japanese Level : J1~J8, Kanji Level : K1~K8).
- 2. You must be present for the first class. Bring your results.

You can attend classes that fit your level.

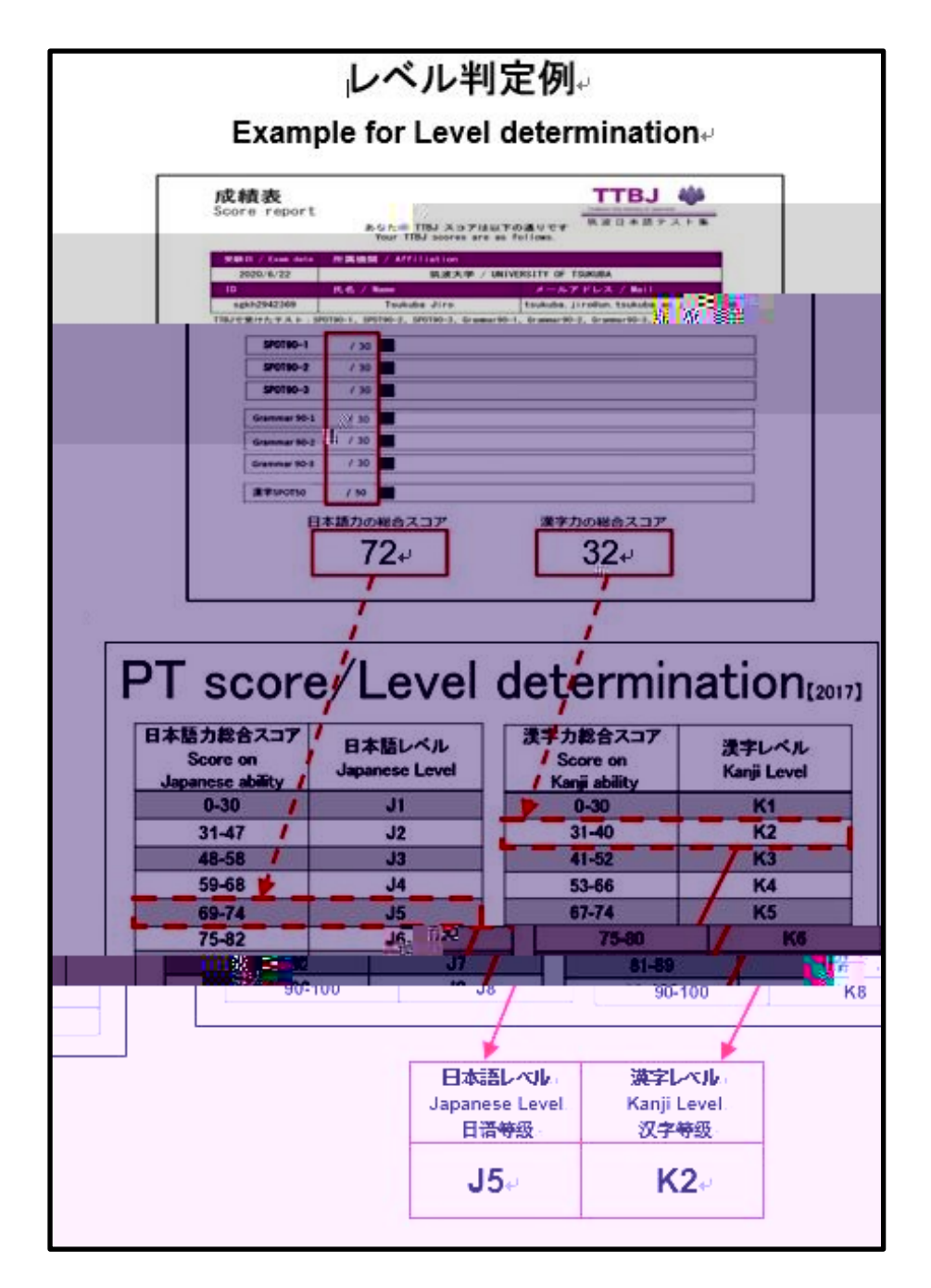

FAQ

Refer to Frequently Asked Questions for Japanese Language Education Division

http://www.cegloc.tsukuba.ac.jp/faq.php?mode=class&lc=2